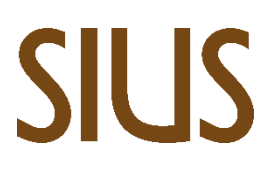

SIUS AG Im Langhag 1 | CH-8307 Effretikon | Switzerland Tel. +41 52 354 60 60 www.sius.com | admin@sius.com

## **ONLINE SOFTWARE UPDATE**

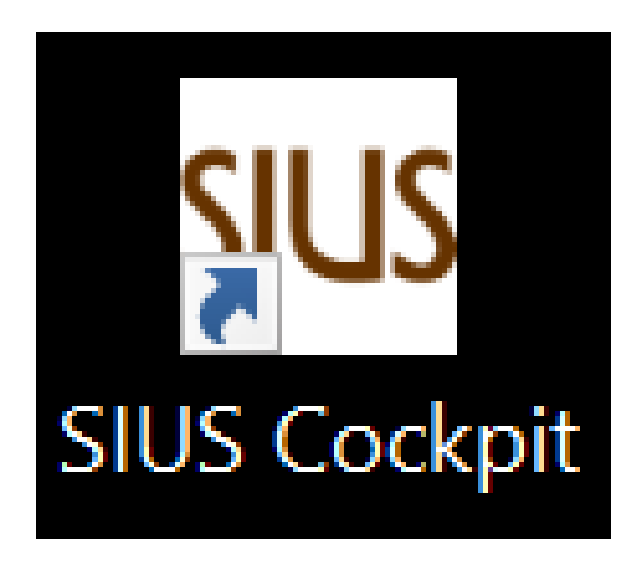

- 1. Öffnen Sie SIUS Cockpit
- 2. Navigieren Sie zu Range Board Launcher, klicken Sie auf «Open»
- 3. Melden Sie sich mit folgenden Daten an

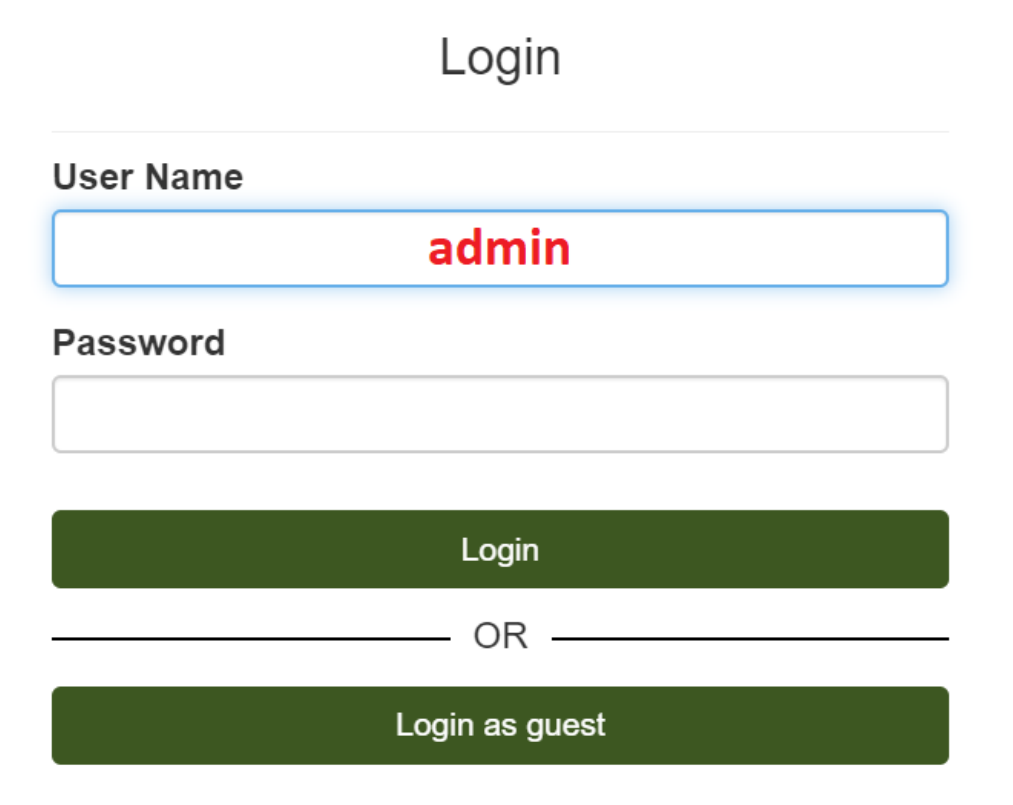

## SIUS

| 9US Range B | pard                |                               | - 🗆 ×                                           |
|-------------|---------------------|-------------------------------|-------------------------------------------------|
| ■           | Range Board         |                               | ± 🔺 🖩                                           |
| ٠           | Range Details Range | Time S-Cloud                  |                                                 |
| $\odot$     | Country             | Switzerland (CHE)             | Range Board Connected to Network Mediator Port: |
|             | Location            | Effretikon                    | CHEEK NETWORK MEDIATOR REQUEST                  |
|             | Venue               | Prüffeld                      |                                                 |
|             | Range               | Jasko                         |                                                 |
|             | Combined Range Name | CHE Effretikon Prüffeld Jasko |                                                 |
|             | Range Language      | DE                            |                                                 |
|             | UPDATE              |                               |                                                 |
|             |                     |                               |                                                 |
|             |                     |                               |                                                 |
|             |                     |                               |                                                 |
|             |                     |                               |                                                 |
|             |                     |                               |                                                 |
|             |                     |                               |                                                 |
|             |                     |                               |                                                 |
|             |                     |                               |                                                 |
|             |                     |                               |                                                 |
|             |                     |                               |                                                 |
|             |                     |                               |                                                 |
|             |                     |                               |                                                 |

- 1. Überprüfen Sie, ob der SNM01 am Netzwerk angeschlossen ist. Falls der SNM01 nicht am Netzwerk angeschlossen ist, schliessen Sie in an.
- 2. Nach Überprüfung des Systems wird Ihnen oben rechts bei der Glocke ein roter Punkt angezeigt, falls Updates vorhanden sind. Klicken Sie auf die Glocke.

| SUS Range L | pdate             |         |            |               |                 |        | - 0 ×        |
|-------------|-------------------|---------|------------|---------------|-----------------|--------|--------------|
| ■           | Ø Range Update    |         |            |               |                 |        | ± .          |
| æ           | Update Range      |         |            |               |                 | UPDATE | ENTIRE RANGE |
|             | Clients           | pse all |            |               |                 |        | Q Search     |
| Ê           | Store             |         | IP ADDRESS | HOSTNAME<br>Q | COMPONENTS<br>Q |        | ACTIONS      |
| ୯           | Installation Jobs |         |            |               |                 |        |              |
|             |                   |         |            |               |                 |        |              |
|             |                   |         |            |               |                 |        |              |
|             |                   |         |            |               |                 |        |              |
|             |                   |         |            |               |                 |        |              |
|             |                   |         |            |               |                 |        |              |
|             |                   |         |            |               |                 |        |              |
|             |                   |         |            |               |                 |        |              |
|             |                   |         |            |               |                 |        |              |
|             |                   | 400     |            |               |                 |        | < 1 >        |
|             |                   |         |            |               |                 |        |              |

- 1. Navigieren Sie zu Range Update
- 2. Klicken Sie auf Start, danach auf Confirm befolgen Sie die Schritte gemäss Range Update

Info: Der Infrastructure wird als Erstes upgedatet, danach folgen die anderen Server. Dies kann bis zu einer Stunde dauern, je nach Update.

WICHTIG: Der SNM01 (Network Master) muss am Netzwerk angeschlossen sein!

15.02.2023 Version: 1